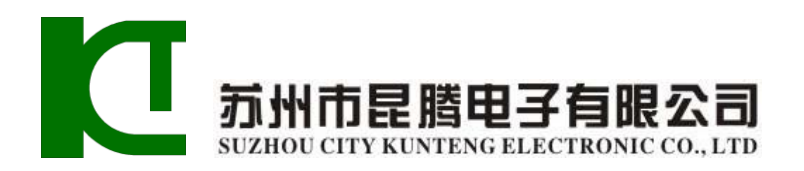

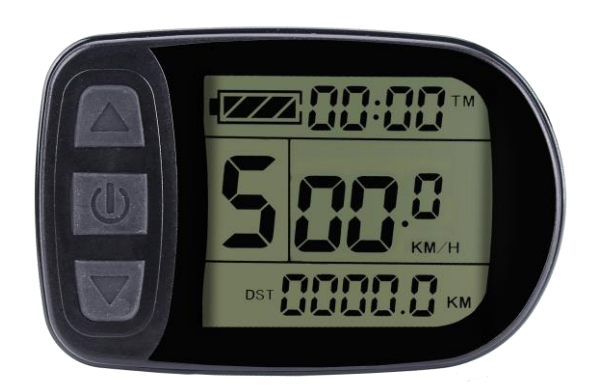

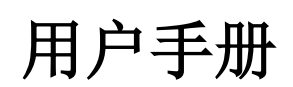

User Manual

KT-LCD5型电动助力车专用仪表

WWW.SZKTDZ.COM

# 目 录

| 前言               |
|------------------|
| 外形图与尺寸4          |
| 仪表外形尺寸4          |
| 主要材质与颜色4         |
| 接线示意4            |
| 安装说明             |
| 安装实物图示           |
| 功能概述             |
| 仪表显示内容·······6   |
| 常规操作             |
| 开机和关机······7     |
| 显示界面 •••••••7    |
| 显示界面一7           |
| 显示界面二9           |
| 显示界面三10          |
| 转把开启显示 •••••••11 |
| 助力启动显示 •••••••12 |
| 助力比(或转把)档位切换     |
| 助推功能             |
| 巡航功能             |

|     | 开启仪表背光和车灯        | 13 |
|-----|------------------|----|
|     | 剩余电量显示           | 14 |
|     | 单次数据清除           | 14 |
|     | 自动提示界面           | 15 |
|     | 故障代码显示           | 15 |
| 用户  | 设置项目             | 16 |
| 常规  | 项目设置             | 16 |
|     | 最高骑行速度           | 16 |
|     | 轮径               | 17 |
|     | 公制和英制单位          | 17 |
|     | 退出常规项目设置         | 18 |
| P 参 | 数设置              | 19 |
|     | P1电机特性参数设置       | 19 |
|     | P2轮圈转速脉冲信号设置     | 19 |
|     | P3助力控制模式设置•••••• | 20 |
|     | P4转把启动设置         | 21 |
|     | P5电量监测设置         | 21 |
|     | 退出P参数设置          | 22 |
| C参数 | 牧设置······        | 22 |
|     | C1助力传感器及参数设置     | 23 |
|     | C2电机相位分类编码设置     | 23 |
|     | C3助力比档位初始化设置     | 24 |

| C4转把功能设置25                                |
|-------------------------------------------|
| C5控制器最大电流调整设置                             |
| C6仪表背光亮度调节设置 ······27                     |
| C7巡航功能设置28                                |
| C8未定义                                     |
| C9仪表开机密码设置 ·······30                      |
| C10自动恢复出厂设置                               |
| C11仪表属性设置32                               |
| C12控制器最低电压调整设置 ·······33                  |
| C13控制器ABS刹车及反充电控制参数设置34                   |
| C14助力微调参数设置35                             |
| C15助推速度参数设置36                             |
| 退出参数设置                                    |
| L参数设置                                     |
| L1参数设置·······37                           |
| L2参数设置                                    |
| L3参数设置                                    |
| 退出参数设置                                    |
| 参数复制 ···································· |
| 用户设置注意事项 ······41                         |
| 版本信息                                      |

### 前言

尊敬的用户,为使您能正确的使用KT-LCD5型液晶显示仪表,请详 细阅读本使用手册。手册将以图文并茂的方式助您了解和熟悉仪表功 能,指导您如何操作仪表、如何设置项目参数、如何实现电机、控制 器与仪表三者达到最佳匹配状态,提升电动车电控性能。本手册内容 涵盖了仪表的安装、操作、参数设置以及正确地使用方法,帮您解决 在实际使用中出现的问题和故障。

# 外形图与尺寸

○ 仪表外形尺寸

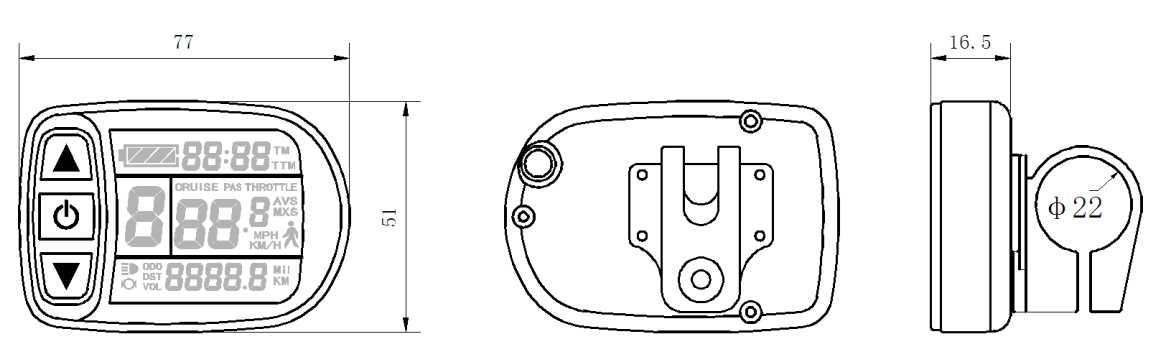

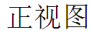

后视图

侧视图

# ○ 主要材质与颜色

KT-LCD5型仪表外壳主要采用PC材料,外壳颜色为黑色。

### ○ 接线示意

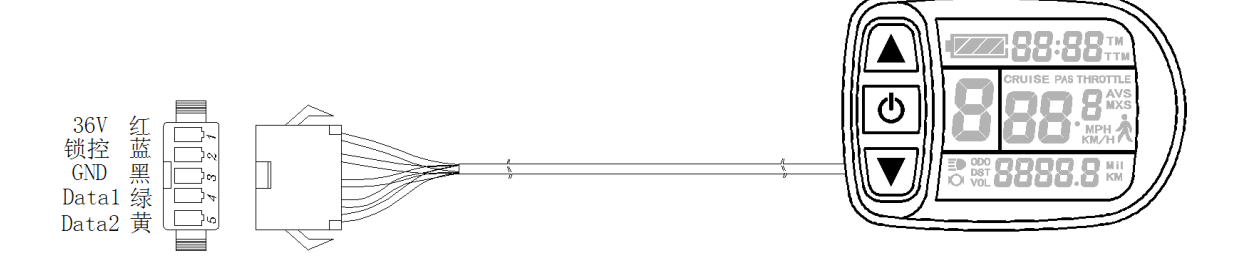

### 安装说明

将仪表固定在电动车车把上,调整好视角。在车辆断电的情况下, 将仪表接插件与控制器对应接插件对插连接。打开电源,电动车和仪 表进入正常运行状态,仪表安装完成。撕去仪表显示面板的保护贴膜。 〇 **安装实物图示** 

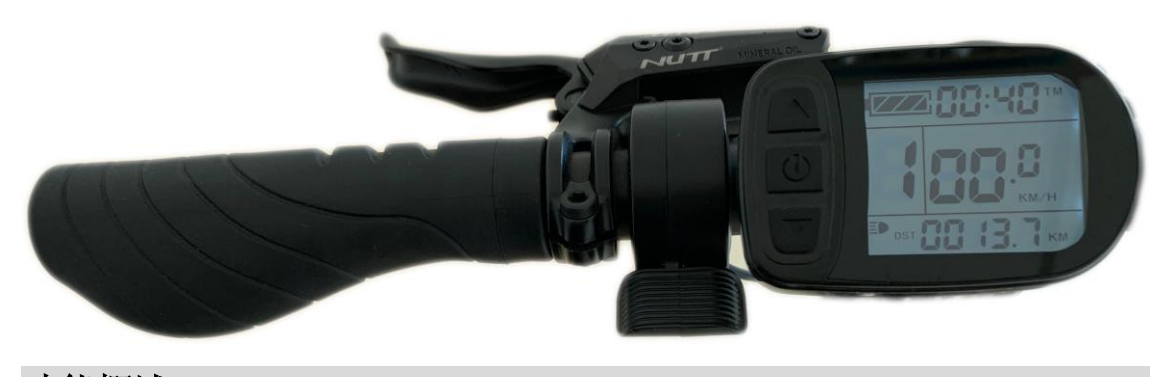

# 功能概述

KT-LCD5型仪表为您提供多种车辆操控和车辆状态数字化显示功能,满足骑行的需要。

◇ 骑行时间显示(具有单次骑行时间(TM)和累计骑行时间(TTM)显示);

◇ 骑行速度显示(具有实时速度(Km/H或MPH)显示和单次最高速度 (MXS)以及单次平均速度(AVS)显示);

◇ 骑行里程显示(具有单次骑行里程(DST)和累计骑行里程(0D0)显示);

◇ 转把开启(THROTTLE)显示;

◇ 助力启动(PAS)显示;

◇ 助力比(或转把)档位切换;

◇ 6Km/H助力推行(★)功能;

- ◇ 巡航功能(CRUISE);
- ◇ 电池剩余电量( 222) 显示;
- ◇ 电池实时电压(VOL)显示;
- ◇ 刹车状态(**○**)显示;
- ◇ 开启仪表背光和车灯 (Ξ●);
- ◇ 数据清除;
- ◇ 故障代码显示;
- ◇ 用户参数设置;
- ◇ 电源电压24V、36V、48V自动识别和兼容。

# 仪表显示内容

仪表显示内容如图所示。

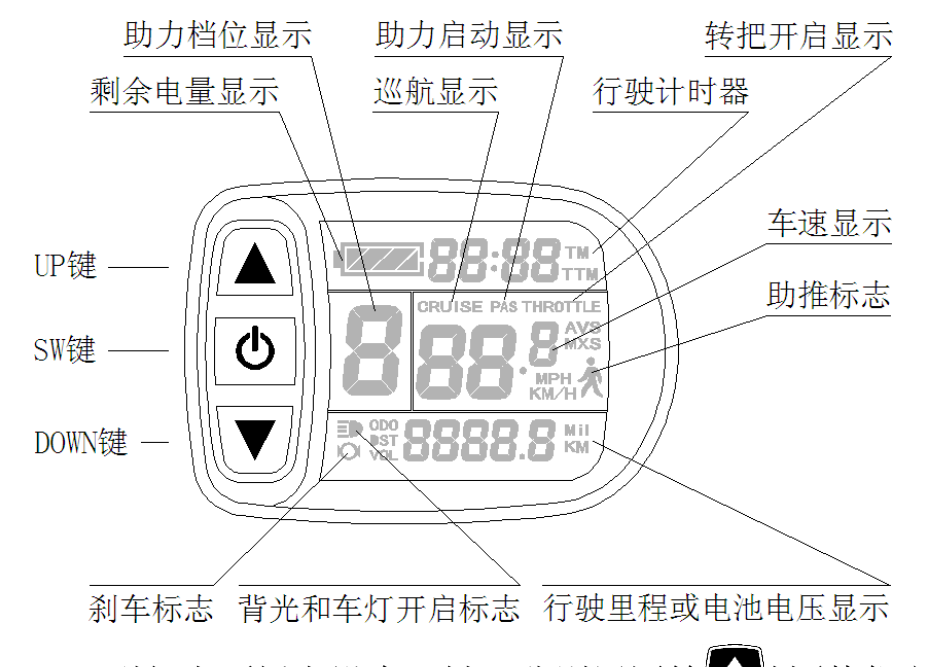

KT-LCD5型仪表面板上设有三键,分别用图符▲键(替代文字 UP)、●键(替代文字SW)和▲键(替代文字DOWN)表示。

#### 常规操作

○ 开机和关机

长按 2 键(SW), 仪表开机, 进入正常运行状态, 并提供控制器工作电源。在正常运行状态下, 长按 2 键(SW), 仪表关机, 同时关闭控制器工作电源。当车辆停止行驶且连续5分钟未对仪表实施操作, 仪表将自动关机并关闭电动车电源。在关机状态下, 仪表和控制器的耗电量为零。

○ 显示界面

显示界面一:

仪表开机,进入显示界面一。

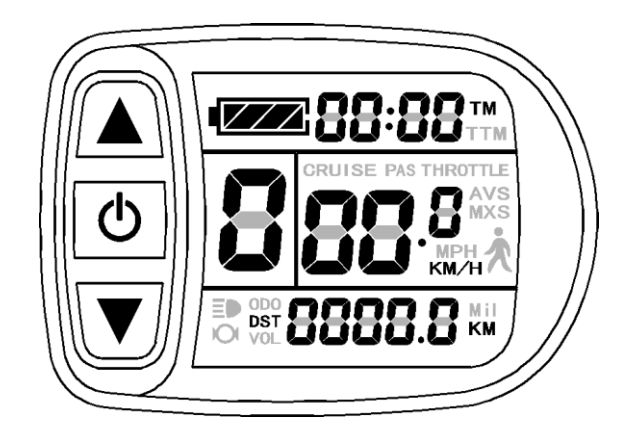

显示界面一

显示界面一的显示内容如下图所示。

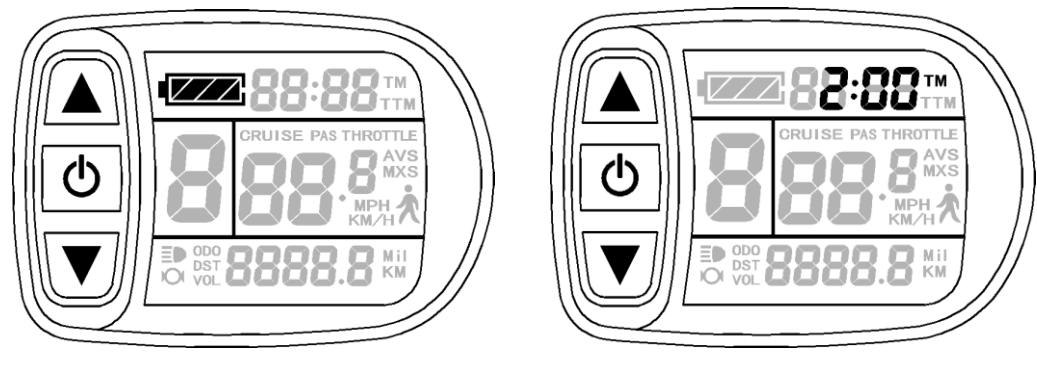

剩余电量显示

单次骑行时间(TM)显示

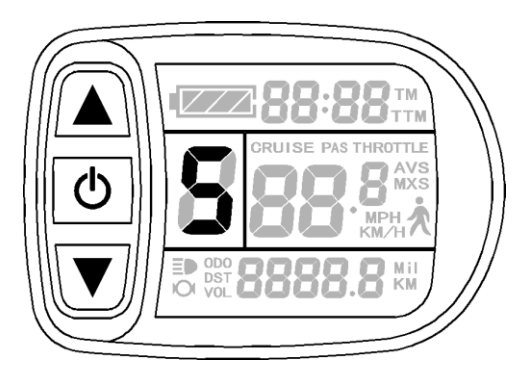

助力比档位显示

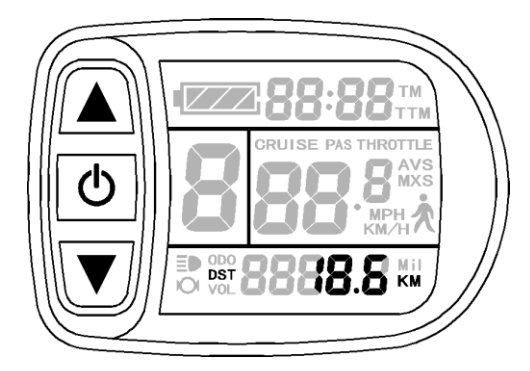

单次骑行里程(DST)显示

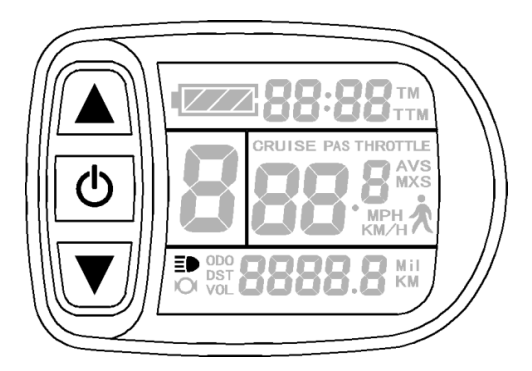

背光和车灯状态显示

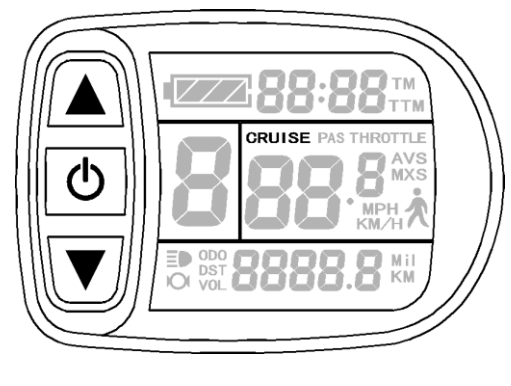

巡航功能(CRUISE)显示

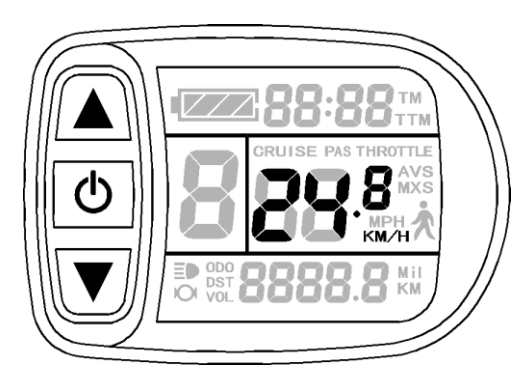

实时骑行速度(Km/H)显示

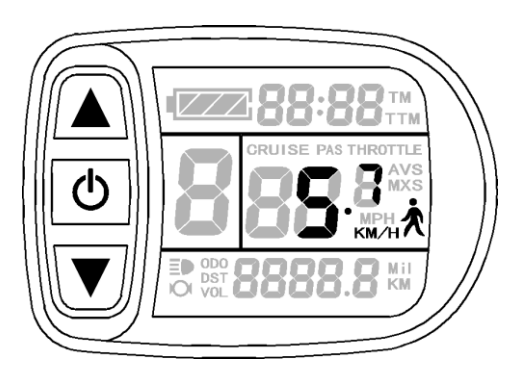

6Km/H助推功能显示

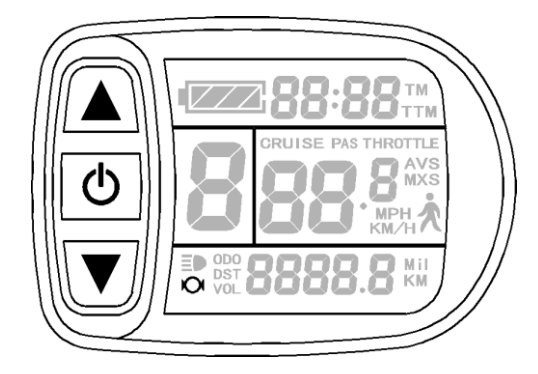

刹车状态显示

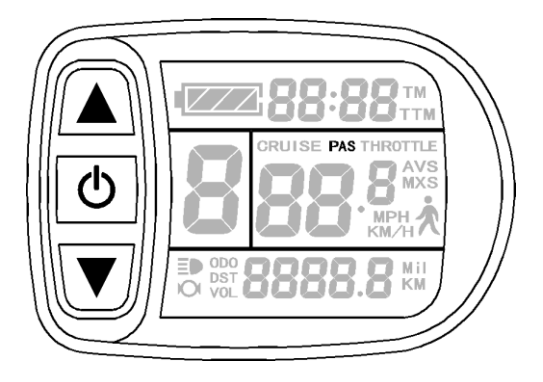

助力启动(PAS)显示

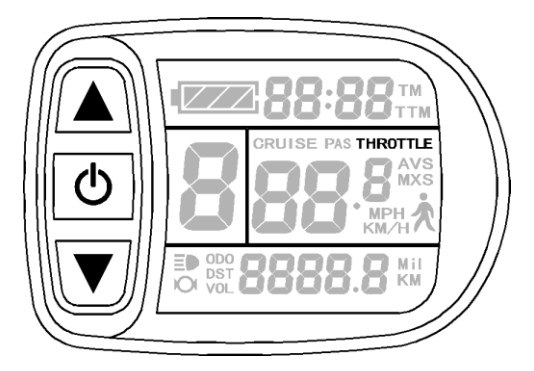

转把开启(THROTTLE)显示

显示界面二:

在显示界面一,短按**①**键(SW),进入显示界面二。

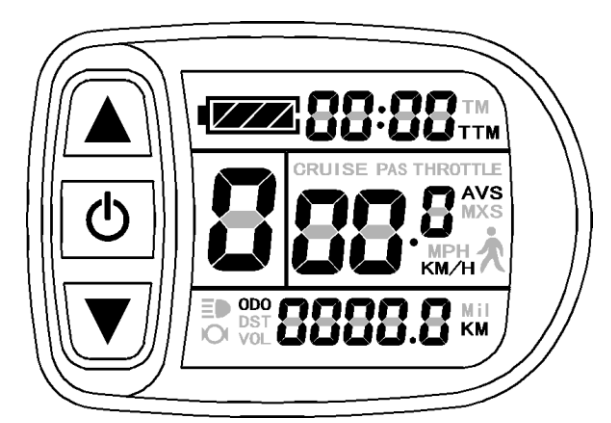

显示界面二

显示界面二的显示内容如下图所示。

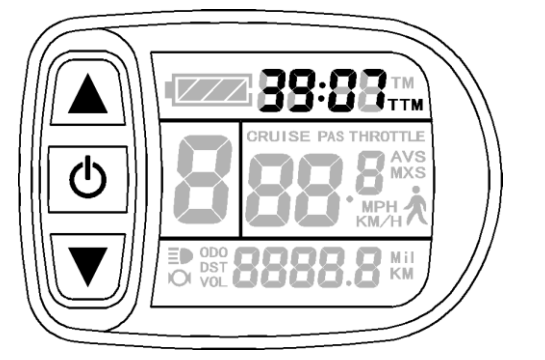

累计骑行时间(TTM)显示

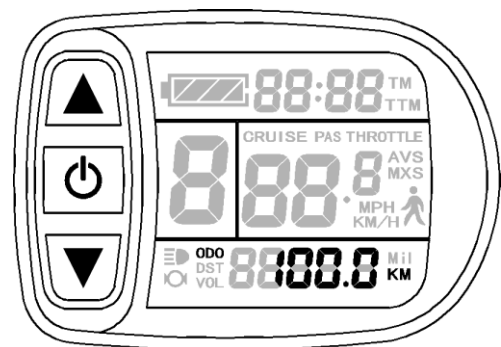

累计骑行里程(ODO)显示

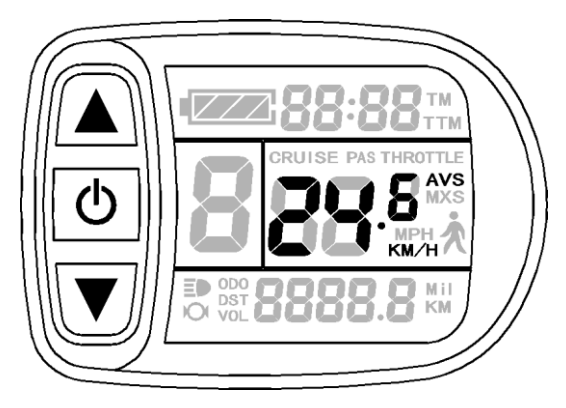

单次平均速度(AVS)显示

当车辆在骑行状态下, 5秒钟后, 仪表将从显示界面二自动返回 至显示界面一。

显示界面三:

在显示界面二,短按**①**键(SW),进入显示界面三。

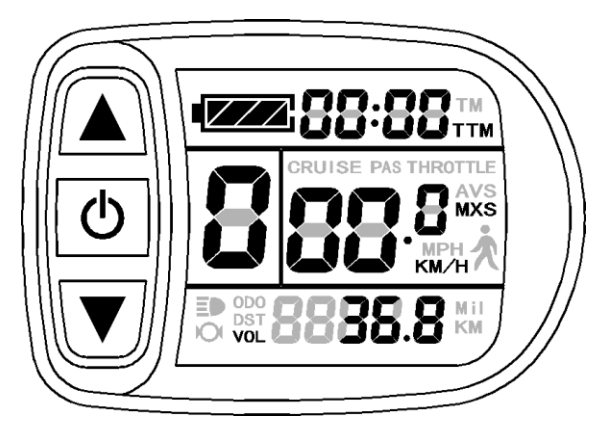

显示界面三

显示界面三的显示内容如下图所示。

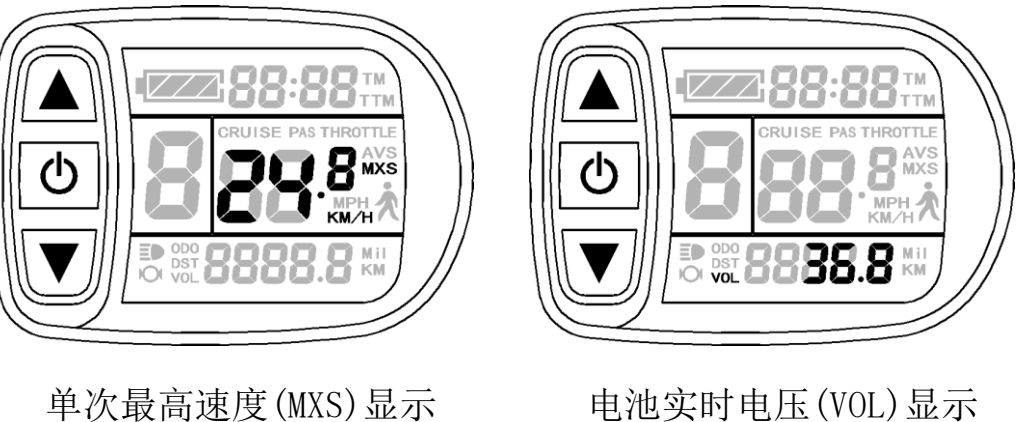

电池实时电压(VOL)显示

当车辆在骑行状态下, 5秒钟后, 仪表将从单次最高速度(MXS) 显示自动返回至实时骑行速度(Km/H)显示, 如图所示。

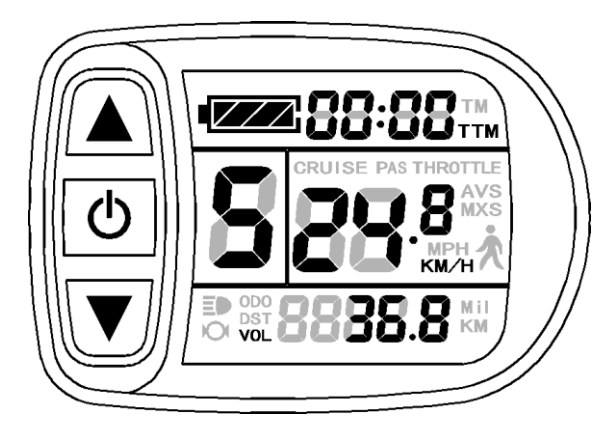

在显示界面三,短按 2 键 (SW), 仪表将再次进入显示界面一。 在每个显示界面下,如果长按 2 键 (SW), 仪表关机,同时切断 控制器电源。

○ 转把开启显示

仪表在正常运行状态下,旋转转把,显示界面显示转把(THROTTLE) 开启标志,如图所示。

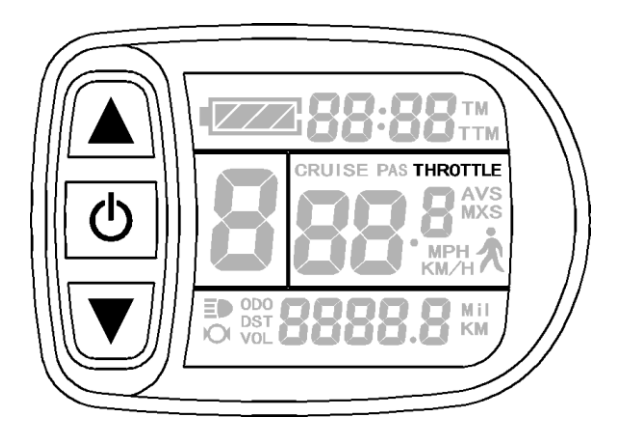

○ 助力启动显示

仪表在正常运行状态下,助力骑行,显示界面显示助力(PAS)启动标志,如图所示。

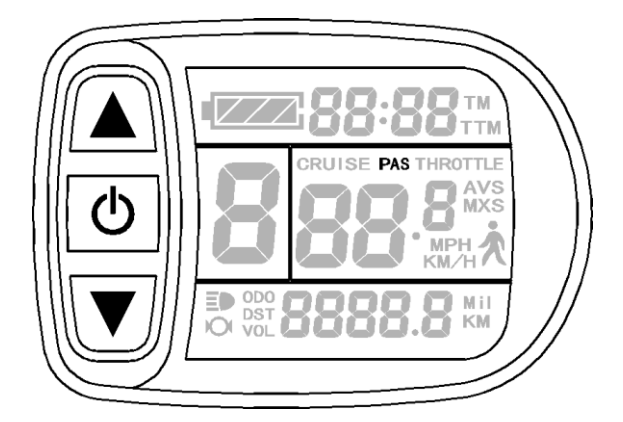

○ 助力比(或转把)档位切换

仪表在正常运行状态下,短按▲键(UP)或▲键(DOWN),可切换助力比(或转把)档位,改变电机输出功率。切换范围0-5档,1档为最低功率档,5档为最高功率档。

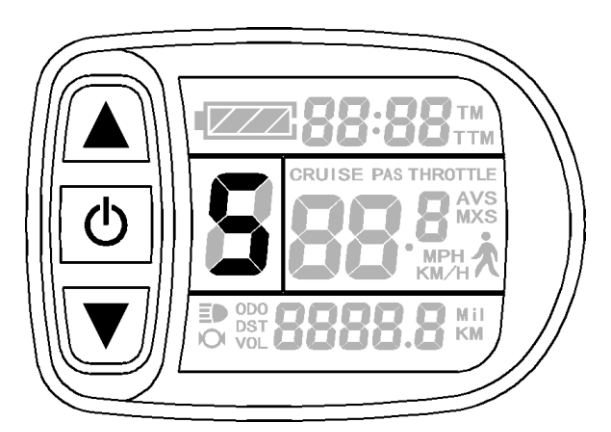

在每次开机时, 仪表将自动恢复上次关机时的档位(也可根据用户的要求配置)。当助力比档位为0档时, 无助力功能。

○ 助推功能

用户在推行车辆时可使用6Km/H助力推行功能。按住♥键(DOWN), 仪表助推功能标志(★)闪烁,车辆以不大于6Km/h的速度行驶。释放♥ 键(DOWN),助推功能撤销。

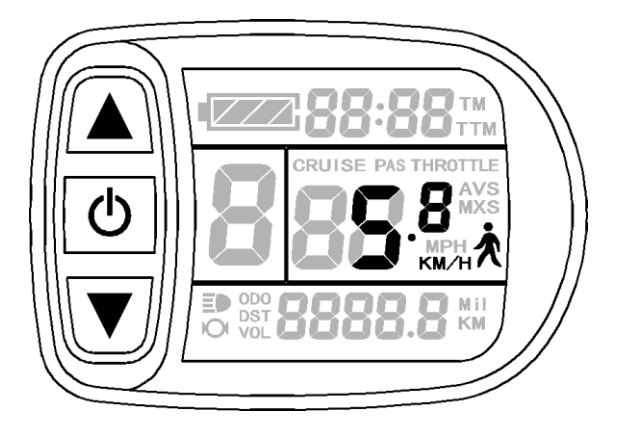

○ 巡航功能

当C7参数设置为1时(参见C参数设置),仪表开启巡航功能。在车辆行驶速度大于7公里/小时,长按♥键(DOWN),进入巡航状态,巡航功能(CRUISE)标志点亮。刹车或按任意键可撤销巡航功能。

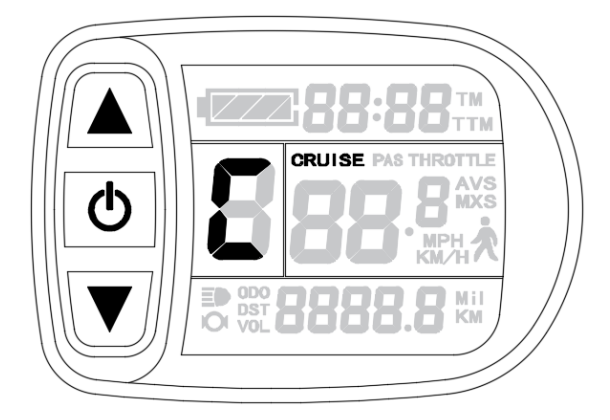

○ 开启仪表背光和车灯

长按▲键(UP), 仪表开启背光灯,同时开启车辆大灯(控制器需 有大灯驱动输出功能), 仪表背光和车灯开启标志(E●)点亮。再次长 按▲键(UP), 背光灯和车辆大灯关闭。

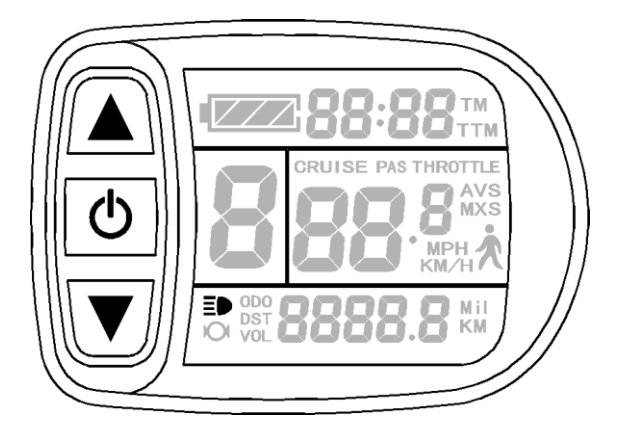

#### ○ 剩余电量显示

仪表与指定控制器配套使用可实现24V、36V、48V电池电量的自动 识别。当电池电量大于70%时,仪表四段电量显示均点亮,电池电量下 降时,四段电量显示依次熄灭,电量小于15%时,四段全熄灭。

当控制器发生欠压关机时,电量显示框出现闪烁,表示当前车辆 已处于欠压停机状态。

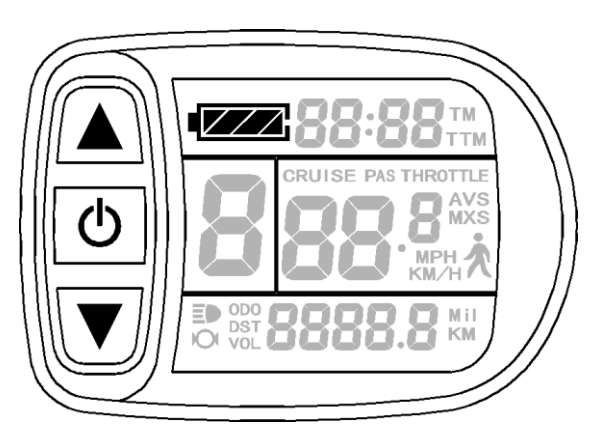

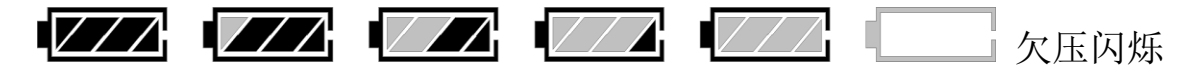

电池电量显示

○ 单次数据清除

仪表开机5秒钟后,在显示界面一,同时按下▲键(UP)和▼键 (DOWN)约2秒钟,单次骑行时间(TM)和单次骑行里程(DST)出现闪烁, 短按**─**键(SW),二者的记录内容被清除。

 Image: Second state state sta

单次数据清除显示

在数据闪烁时,如5秒钟内未对记录内容实施清除操作,仪表将自动返回显示界面一,原记录内容被保留。

○ 自动提示界面

故障代码显示:

当电动车电控系统出现故障时, 仪表将显示(闪烁)故障代码。故障被排除, 自动退出故障代码显示界面。

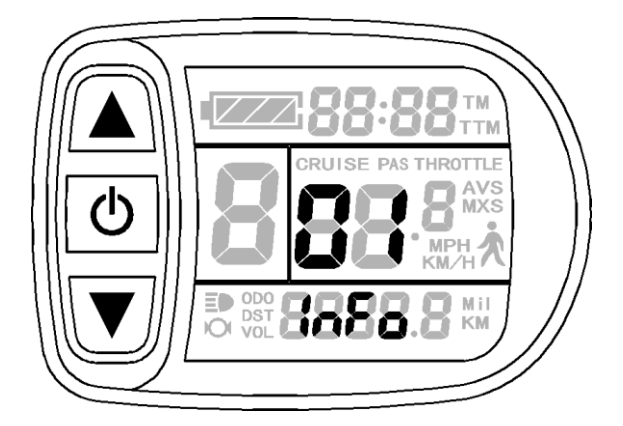

故障代码显示

故障代码定义表:

| 故障代码    | 定义     |
|---------|--------|
| 01_info | 转把信号异常 |

| 03_info | 电机霍尔信号异常            |  |
|---------|---------------------|--|
| 04_info | 力矩传感器信号异常           |  |
| 05_info | 中轴速度传感器故障(适用力矩控制系统) |  |
| 06_info | 电机或控制器有短路故障         |  |

#### 用户设置项目

KT-LCD5型仪表用户设置项目:

◇ 常规项目设置

◇ P参数设置

◇ C参数设置

◇ L参数设置

### 常规项目设置

○ 最高骑行速度

在关机状态下,长按 型键(SW), 仪表开机。开机后5秒钟内,同时按 ▲键(UP)和 ■键(DOWN)约2秒钟,首先进入最高骑行速度设置 界面,此时车速显示栏闪烁。短按 ▲键(UP)或 ■键(DOWN),可设定 最高骑行速度值。最高骑行速度值出厂时设置在25Km/h。当电动车车 速超过设定值时,电机将被停止驱动。

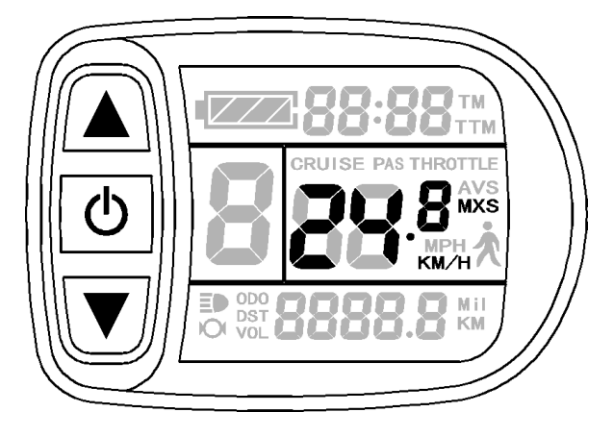

最高骑行速度设置界面

在最高骑行速度设置界面下,如果时间超过1分钟未对仪表实施按钮操作, 仪表将自动返回显示界面一,本次设定值无效。

最高骑行速度设置完成,短按①键(SW),进入下一项设置。

○ 轮径

最高骑行速度设置完成,进入轮径设置界面,此时轮径显示栏闪 烁。短按▲键(UP)或▲键(DOWN),可选定车辆所对应的轮径规格。 轮径规格选择范围有5、6、8、10、12、14、16、18、20、23、24、26、 27.5、700c、28和29英吋共16种。

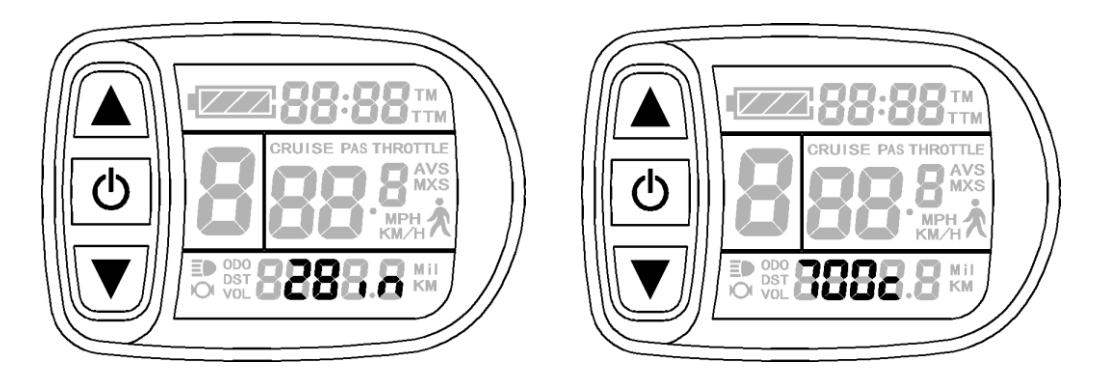

轮径设置界面

在轮径设置界面下,如果时间超过1分钟未对仪表实施按钮操作,仪表将自 动返回显示界面一,本次设定值无效。

轮径设置完成,短按型键(SW),进入下一项设置。

○ 公制和英制单位

轮径设置完成,进入公制/英制单位设置界面,此时车速和里程单

位闪烁。短按▲键(UP)或▲键(DOWN),可同步选择车速和里程公英制单位。

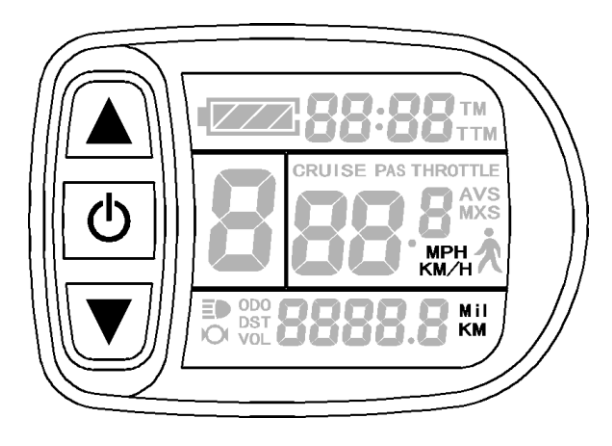

公制/英制单位设置界面

公英制单位定义表:

| 显示 | 公制单位 | 英制单位 |
|----|------|------|
| 车速 | Km/H | MPH  |
| 里程 | Km   | Mi1  |

在公制/英制单位设置界面下,如果时间超过1分钟未对仪表实施按钮操作, 仪表将自动返回显示界面一,本次设定值无效。

公英制单位设置完成,短按 型键(SW),车速和里程单位停止闪烁。 再次短按 型键(SW), 仪表重新进入最高骑行速度设置界面。或长按 型键(SW)约2秒钟,退出常规项目设置环境并保存设定值,返回显示 界面一。

○ 退出常规项目设置

在三项常规项目的设置中,当每项设置完成后,如果长按**①**键(SW) 约2秒钟,均可退出设置环境并返回显示界面一,同时,当前设定值被 保存。

在每项设置界面下,如果时间超过1分钟未对仪表实施按钮操作,

仪表将自动返回显示界面一,本次设定值无效。

#### P参数设置

公英制单位设置完成,车速和里程单位停止闪烁。在停止闪烁后1 分钟内,同时按▲键(UP)和▲键(DOWN)约2秒钟,进入P参数设置环 境。

#### ○ P1电机特性参数设置

P1 为电机特性参数设置, P1 = 电机减速比×转子磁钢片数,如 出现小数,则四舍五入。

进入 P 参数设置环境后,首先设置 P1 参数, P1 参数栏闪烁。P1 的设置范围在 1-255 之间,短按▲键(UP)或▲键(DOWN)选择。

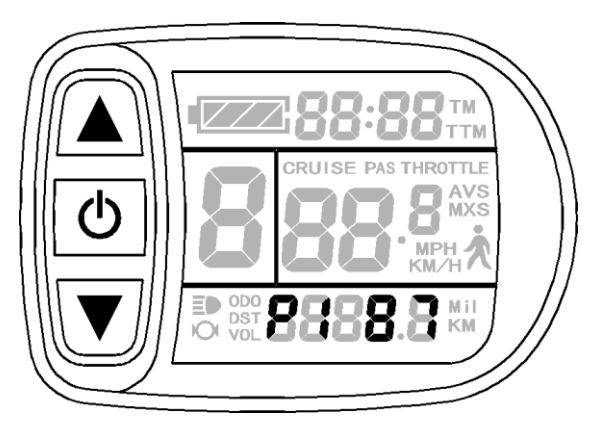

P1 参数设置界面

在P1参数设置界面下,如果时间超过1分钟未对仪表实施按钮操作,仪表将自动返回显示界面一,本次设定值无效。

P1参数设置完成,短按**₩**键(SW),进入P2参数设置界面。

#### ○ P2轮圈转速脉冲信号设置

进入 P2 参数设置界面, P2 参数栏闪烁。

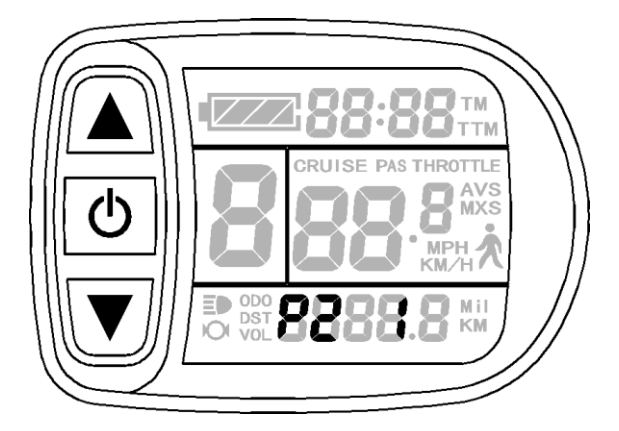

P2 参数设置界面

P2 为轮圈转速脉冲信号设置,车轮转一圈产生1个脉冲信号,P2 应设置为1。车轮转一圈产生6个脉冲信号,P2设置为6。如果用户 未配置轮圈脉冲信号系统,可将P2参数设置为0。P2的设置范围在 0-6之间,短按▲键(UP)或▲键(DOWN)选择。

在P2参数设置界面下,如果时间超过1分钟未对仪表实施按钮操作,仪表将自动返回显示界面一,本次设定值无效。

P2参数设置完成,短按₩),进入P3参数设置界面。

**务必注意:**设置 P2 参数为0时,对于内置离合器电机而言,会出现如下缺陷,当电机内转子停止或内转子速度低于外转子时,仪表显示的速度不准确!

○ P3助力控制模式设置

进入P3参数设置界面,P3参数栏闪烁。

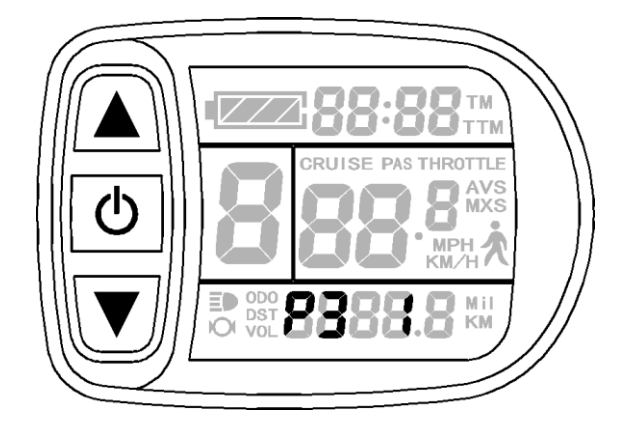

#### P3 参数设置界面

P3为助力控制模式设置,P3参数设置为1时,助力控制模式为5档 "仿力矩控制"模式。P3参数设置为0时,助力控制模式为5档"速度 控制"模式。P3参数需要根据所配控制器的功能确定,其设置范围0 或1,短按▲键(UP)或▲键(DOWN)选择。P3参数的设置方法同P2。

P3参数设置完成,短按**™**键(SW),进入P4参数设置界面。

○ P4转把启动设置

进入 P4 参数设置界面, P4 参数栏闪烁。

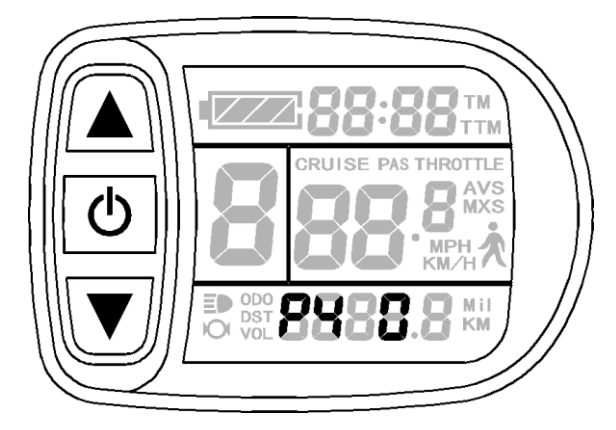

P4 参数设置界面

P4 为转把启动设置, P4 设置为1时,表示转把为"非零启动"模式,即转把只能在脚踏助力启动后有效。P4 设置为0时,表示转把处于"零启动"模式,转把可以直接启动电机。P4 的设置范围0或1, 短按▲键(UP)或▲键(DOWN)选择。P4 参数的设置方法同 P2。

P4 参数设置完成,短按 型键(SW),进入 P5 参数设置界面。 ○ P5电量监测设置

进入 P5 参数设置界面, P5 参数栏闪烁。

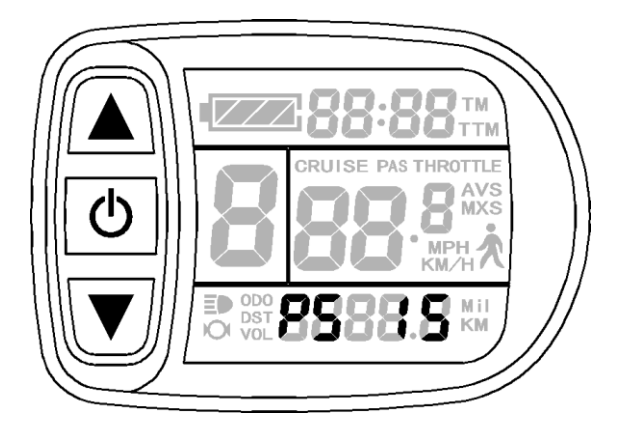

P5 参数设置界面

P5 为电量监测设置,当P5 等于某一指定参数时,电量监测为"智能电量"模式(该参数根据电池特性确定,普通 24V 锂电一般在 4-11之间,36V 锂电在 5\_15之间)。P5 的设置范围在 1-40之间,短按 ▲ 键(UP)或 ▲ 键(DOWN)选择。P5 参数的设置方法同 P2。

P5参数设置完成,短按<sup>●</sup>键(SW),P5参数栏停止闪烁。再次短按 ●键(SW),仪表重新进入P1参数设置界面。或长按<sup>●</sup>键(SW)约2秒 钟,退出P参数设置环境并保存设定值,返回显示界面一。

○ 退出P参数设置

在五项P参数的设置中,当每项参数设置完成后,如果长按 键 (SW)约2秒钟,均可退出设置环境并返回显示界面一,同时,当前设定 值被保存。

在每项参数设置界面下,如果时间超过1分钟未对仪表实施按钮操 作,仪表将自动返回显示界面一,本次设定值无效。

#### C参数设置

P5参数设置完成,P5参数栏停止闪烁。在停止闪烁后1分钟内,同

时按△键(UP)和√键(DOWN)约2秒钟,进入C参数设置环境。

# 〇 C1助力传感器及参数设置

在进入C参数设置环境后,首先设置C1参数,C1参数栏闪烁。

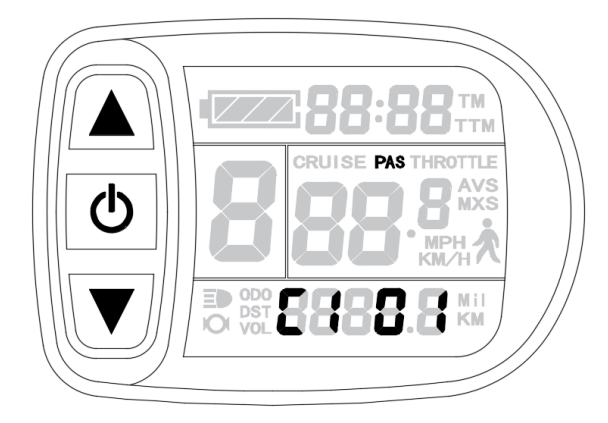

C1参数设置界面

C1为助力传感器及参数设置,其定义见下表。C1的设置范围0-7, 短按▲键(UP)或▲键(DOWN)选择。

C1参数定义表:

| 昆腾普通助力传感器 | C1 值 | 启动灵敏度 | 昆腾 V12 助力传感器 | C1 值 | 启动灵敏度 |
|-----------|------|-------|--------------|------|-------|
|           | 00   | 标准    | 6 信号         | 05   | 标准    |
| 5 信号      | 01   | 较低    |              | 06   | 较低    |
|           | 02   | 最低    |              | 07   | 最低    |
|           | 00   | 较高    | 10 信号        | 05   | 较高    |
| 8 信号      | 01   | 标准    |              | 06   | 标准    |
|           | 02   | 较低    |              | 07   | 较低    |
|           | 00   | 最高    |              | 05   | 最高    |
| 10 信号     | 01   | 较高    | 12 信号        | 06   | 较高    |
|           | 02   | 标准    |              | 07   | 标准    |

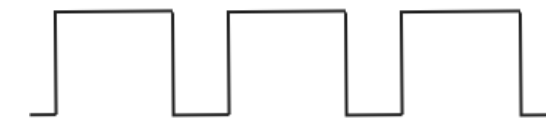

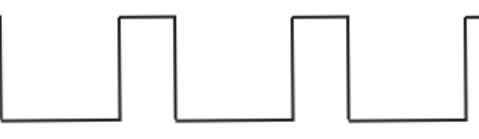

助力传感器正向波形

助力传感器反向波形

C1参数设置完成,短按2022键(SW),进入C2参数设置界面。

○ C2电机相位分类编码设置

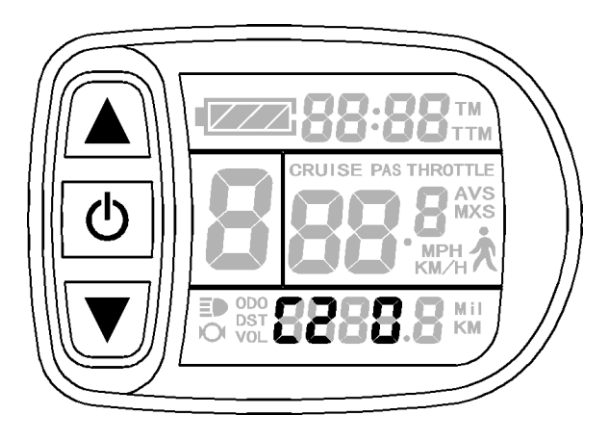

进入C2参数设置界面,C2参数栏闪烁。

C2参数设置界面

C2为电机相位分类编码设置,在启用正弦波驱动时作为不同相位 电机的识别参数,默认值为0。C2设置为0时,表示采用昆腾普通相位 电机。设置为某一值时,表示采用某一特定相位电机。C2的设置范围 0-1,短按 4 (UP)或 4 (DOWN)选择。

C2参数设置完成,短按2022键(SW),进入C3参数设置界面。

# ○ C3助力比档位初始化设置

进入C3参数设置界面,C3参数栏闪烁。

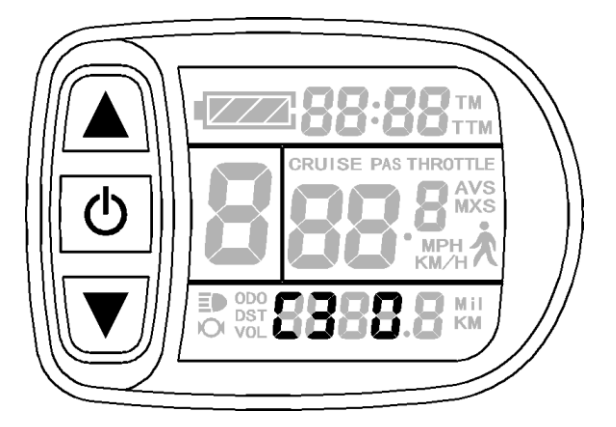

C3参数设置界面

短按▲键(UP)或▲键(DOWN)选择C3参数值。出厂默认值为8。 C3参数值:

| C3  | 参数值含义            |  |
|-----|------------------|--|
| 0   | 开机助力档位在0档        |  |
| 1   | 开机助力档位在1档        |  |
| 2   | 开机助力档位在2档        |  |
| 3   | 开机助力档位在3档        |  |
| 4   | 开机助力档位在4档        |  |
| 5   | 开机助力档位在5档        |  |
| 6&7 | 保留               |  |
| 8   | 开机助力档位默认上次关机时的档位 |  |

C3参数设置完成,短按₩),进入C4参数设置界面。

# ○ C4转把功能设置

进入C4参数设置界面,C4参数栏闪烁。

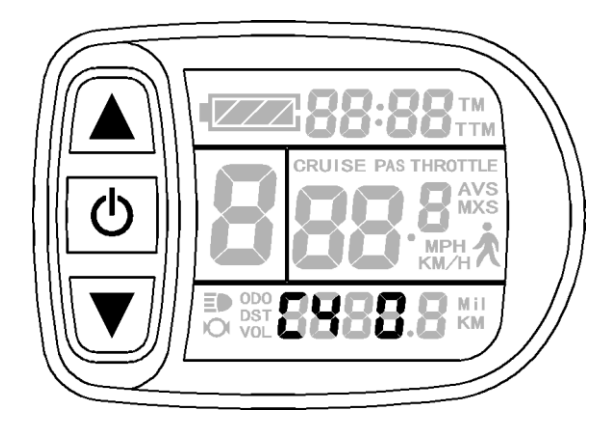

C4参数设置界面

C4为转把功能设置,设置范围0-4,短按▲键(UP)或▲键(DOWN)选择。

C4参数定义表:

| C4值 P4=0时 P4=1 | 时 |
|----------------|---|
|----------------|---|

| 0 | 零启动           | 非零启动                                 |
|---|---------------|--------------------------------------|
| 1 | 零启动/转把限速6Km/h | 助力前转把6Km/h,助力后全速。                    |
| 2 | 零启动/转把指定限速值   | 非零启动/转把指定限速值。                        |
| 3 | 零启动/0档位有效     | 助力前转把6Km/h,助力后全速。助力<br>停止,返回转把6Km/h。 |
| 4 | 转把按仪表分档位      | 非零启动,转把按仪表分档位。                       |
| 5 | 保留            | 保留                                   |

当C4=2被确认时,"转把指定限速值"闪烁,短按 △键(UP)或 ☑键(DOWN) 选择,默认值为20。

当C4=4被确认时,助力档位的"第1档速度占全速的百分比值"闪烁,短按 ▲ 键(UP)或 ■键(DOWN)选择,默认值为50%。其它档位的百分比值自动均分。

C4参数设置完成,短按₩(SW),进入C5参数设置界面。

### ○ C5控制器最大电流调整设置

进入C5参数设置界面,C5参数栏闪烁。

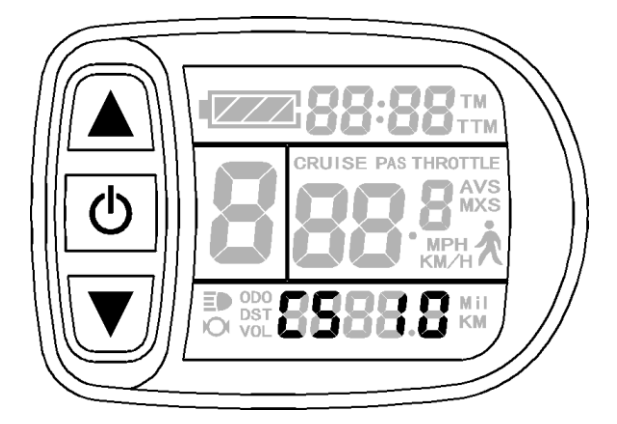

C5参数设置界面

C5为控制器最大工作电流调整(限流值微调)设置,默认值为10, 设置范围0-10,短按▲键(UP)或▲键(DOWN)选择。 C5参数定义表:

| C5值 | 最大电流值(A)等于  |
|-----|-------------|
| 00  | 三级缓启动/最大电流值 |
| 01  | 二级缓启动/最大电流值 |
| 02  | 一级缓启动/最大电流值 |
| 03  | 最大电流值÷2.00  |
| 04  | 最大电流值÷1.50  |
| 05  | 最大电流值÷1.33  |
| 06  | 最大电流值÷1.25  |
| 07  | 最大电流值÷1.20  |
| 08  | 最大电流值÷1.15  |
| 09  | 最大电流值÷1.10  |
| 10  | 最大电流值       |

C5设置为10时,最大电流值为控制器的最大工作电流值(即限流值);设置为9时,最大电流值除以1.1,设置为8时,最大电流值除以1.15,以此类推。

C5参数设置完成,短按**™**键(SW),进入C6参数设置界面。

### ○ C6仪表背光亮度调节设置

进入C6参数设置界面,C6参数栏闪烁。

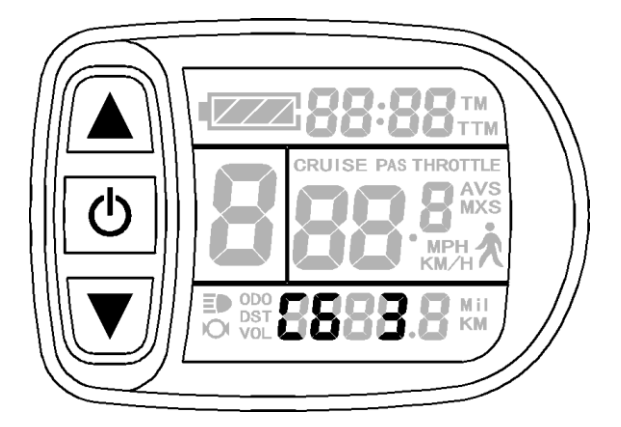

C6参数设置界面

C6为仪表背光亮度调节设置,默认值为3,设置范围1-5,短按▲ 键(UP)或▲键(DOWN)选择。

C6参数定义表:

| C6值 | 背光亮度 |
|-----|------|
| 1   | 最暗   |
| 2   | 较暗   |
| 3   | 标准   |
| 4   | 较亮   |
| 5   | 最亮   |

C6参数设置完成,短按202键(SW),进入C7参数设置界面。

○ C7巡航功能设置

进入C7参数设置界面,C7参数栏闪烁。

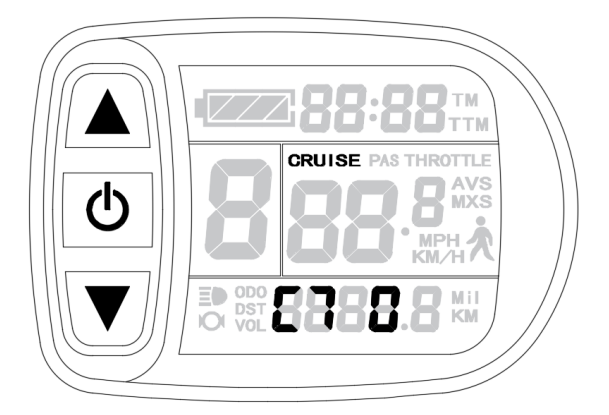

C7参数设置界面

C7为巡航功能设置,设置范围0或1,短按▲键(UP)或▲键(DOWN)选择。

C7参数定义表:

| C7值 | 巡航功能 |
|-----|------|
| 0   | 功能关闭 |
| 1   | 功能开启 |

C7参数设置完成,短按₩),进入C8参数设置界面。

○ C8未定义

进入C8参数设置界面,C8=0。

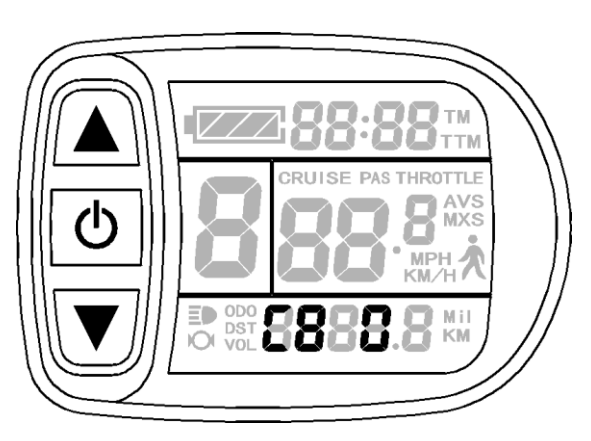

C8参数设置界面

C8暂未定义。短按₩ (SW),进入C9参数设置界面。

# ○ C9仪表开机密码设置

进入C9参数设置界面,C9参数栏闪烁。

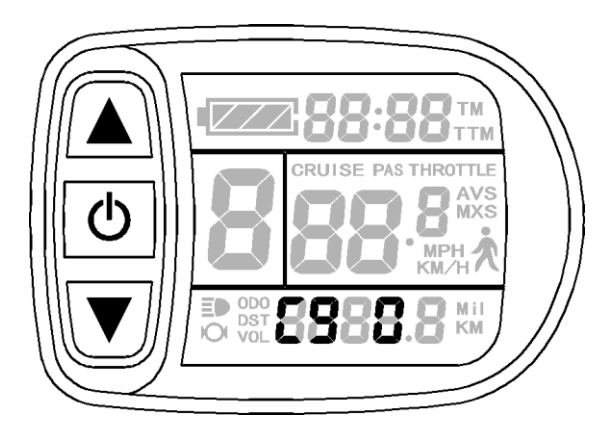

C9参数设置界面

C9为仪表开机密码设置,默认值为0,设置范围0或1,短按▲键(UP)或▲键(DOWN)选择。

C9参数定义表:

| C9值 | 开机密码设置 |
|-----|--------|
| 0   | 功能关闭   |
| 1   | 功能开启   |

当C9设置为1时,短按 2 键(SW),表示密码功能开启,此时进入 密码设置界面,3位密码设置栏闪烁。

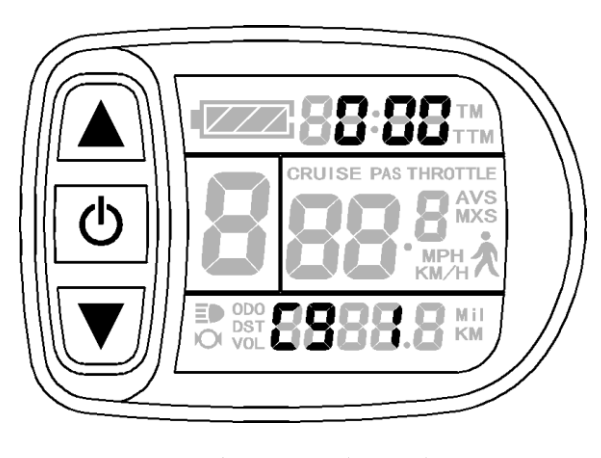

密码设置界面

密码设置位从左至右依次进行,每位设定后短按<sup>●</sup>键(SW)确认, 并进入下一位设置。密码设置范围从000-999,短按<sup>●</sup>键(UP)或<sup>●</sup>键 (DOWN)选择。

**务必注意:**如果忘记密码,只能用数据源仪表进行参数复制(参见参数复制)后解码。

C9参数设置完成,短按202键(SW),进入C10参数设置界面。

○ C10自动恢复出厂设置

进入C10参数设置界面,C10参数栏闪烁。

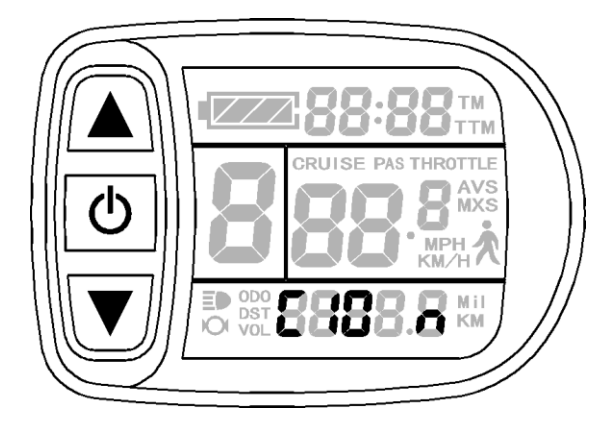

C10参数设置界面

C10为自动恢复出厂设置,默认为n,可设置n或y,短按▲键(UP) 或▲键(DOWN)选择。

C10参数定义表:

| C10值 | 恢复出厂设置 |
|------|--------|
| n    | 功能关闭   |
| У    | 功能开启   |

当仪表需要恢复出厂设置时,C10选择y,长按 → 键(SW)约2秒钟, 所有参数恢复出厂设定值并退出设置环境,返回显示界面一。 C10选择n,短按₩),进入C11参数设置界面。

# ○ C11仪表属性设置

进入C11参数设置界面,C11参数栏闪烁。

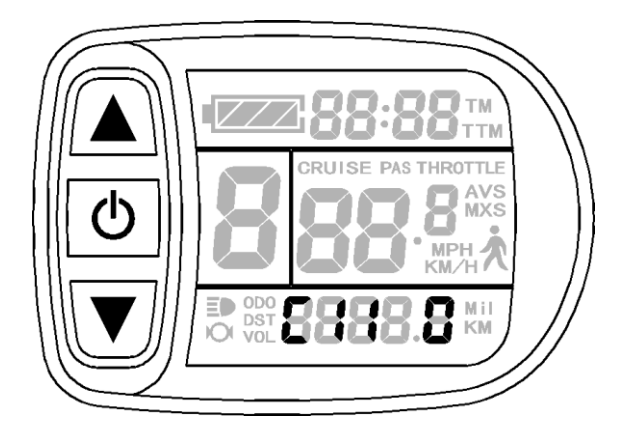

C11参数设置界面

C11为仪表属性设置,设置范围0-2,短按▲键(UP)或▲键(DOWN)选择。

C11参数定义表:

| C11值 | 仪表属性                           |
|------|--------------------------------|
| 0    | 仪表使用第二代新版本通讯协议,不兼容LCD1和LCD2。   |
| 1    | 仪表使用LCD1和LCD2老版本通讯协议,不兼容第二代仪表。 |
| 2    | 仪表作为复制参数的数据源,将参数传送给其它第二代仪表。    |
|      |                                |

当C11选择2时,长按 键(SW)约2秒钟,保存设定值并退出设置 环境,此时仪表已作为一台复制参数的数据源(参见参数复制),在显 示界面显示有Sourc标识。

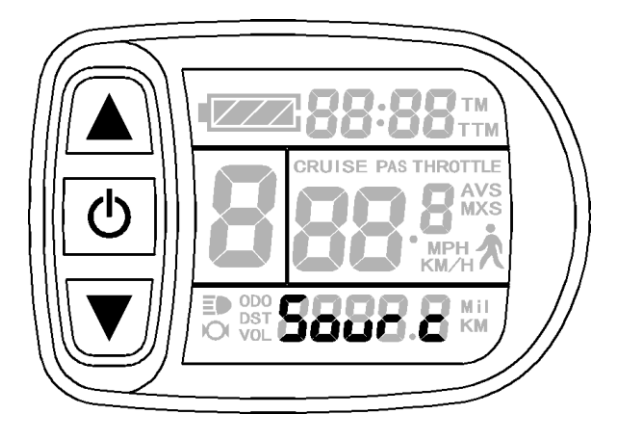

数据源显示界面

C11参数设置完成,短按 2 键(SW),进入C12参数设置界面。

○ C12控制器最低电压调整设置

进入C12参数设置界面,C12参数栏闪烁。

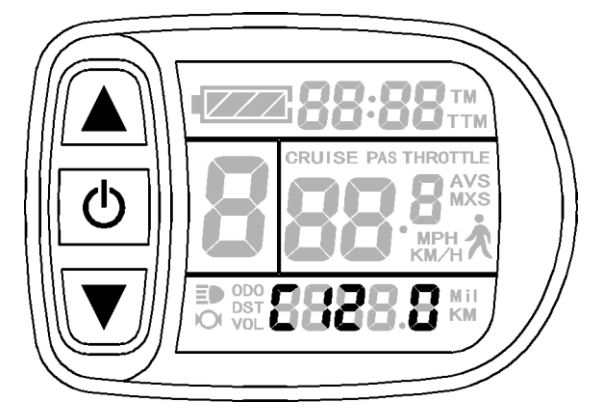

C12参数设置界面

C12为控制器最低工作电压调整(欠压值微调)设置,默认值为4,

设置范围0-7,短按▲键(UP)或▲键(DOWN)选择。

C12参数定义表:

| C12值 | 最低电压值(V) |          |          |
|------|----------|----------|----------|
|      | 24V控制器   | 36V控制器   | 48V控制器   |
| 0    | 默认值-2V   | 默认值−2V   | 默认值-2V   |
| 1    | 默认值-1.5V | 默认值-1.5V | 默认值-1.5V |

| 2 | 默认值-1V   | 默认值−1V   | 默认值−1V   |
|---|----------|----------|----------|
| 3 | 默认值-0.5V | 默认值-0.5V | 默认值-0.5V |
| 4 | 默认值20V   | 默认值30V   | 默认值40V   |
| 5 | 默认值+0.5V | 默认值+0.5V | 默认值+0.5V |
| 6 | 默认值+1V   | 默认值+1V   | 默认值+1V   |
| 7 | 默认值+1.5V | 默认值+1.5V | 默认值+1.5V |

C12默认值为4,即控制器的最低工作电压值(欠压值);设置为5 时,默认值加0.5V,设置为3时,默认值减0.5V,以此类推。

C12参数设置完成,短按<sup>1</sup>€ 健(SW),进入C13参数设置界面。

# ○ C13控制器ABS刹车及反充电控制参数设置

进入C13参数设置界面,C13参数栏闪烁。

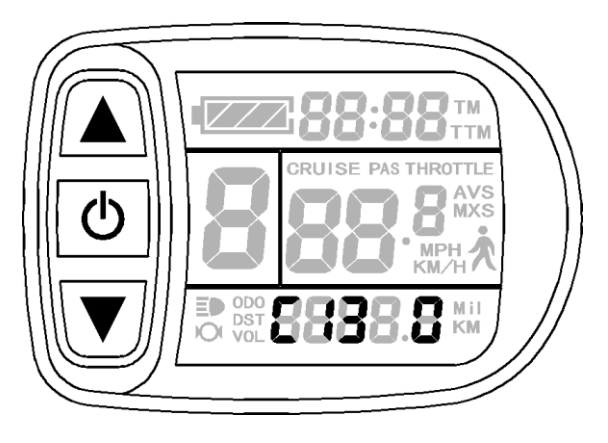

C13参数设置界面

C13为控制器ABS刹车及反充电控制参数设置,默认值为0,设置范

围0-5,短按▲键(UP)或▲键(DOWN)选择。

C13参数定义表:

| C13值 | ABS刹车强度 | 能量回收效率 |
|------|---------|--------|
| 0    | 无       | 无      |

| 1 | 刹车强度1级 | 能量回收效率最佳 |
|---|--------|----------|
| 2 | 刹车强度2级 | 能量回收效率一般 |
| 3 | 刹车强度3级 | 能量回收效率较差 |
| 4 | 刹车强度4级 | 能量回收效率差  |
| 5 | 刹车强度5级 | 能量回收效率很差 |

C13推荐值为1,其它值需慎用选择。

# 务必注意:

1. 刹车强度等级越高,刹车强度越大,对电机轴的损伤也越大。

2. 如果电池带BMS功能,禁止使用此功能。

C13参数设置完成,短按₩),进入C14参数设置界面。

○ C14助力微调参数设置

进入C14参数设置界面,C14参数栏闪烁。

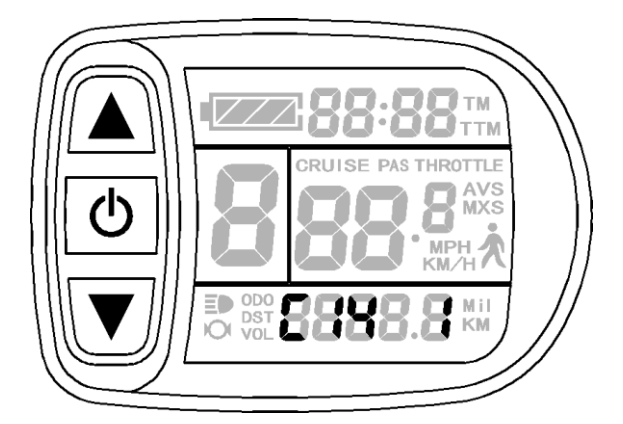

C14参数设置界面

C14为助力微调参数设置,默认值为2。助力档位在1-4档,且P3 等于1时有效。设置范围1-3,短按▲键(UP)或▲键(DOWN)选择。 C14参数定义表:

| C14值 | 智能脚踏电机助力强度 |
|------|------------|
|      |            |

| 1 | 电机助力强度弱  |
|---|----------|
| 2 | 电机助力强度一般 |
| 3 | 电机助力强度较强 |

C14参数设置完成,短按₩),进入C15参数设置界面。

### ○ C15助推速度参数设置

进入C15参数设置界面,C15参数栏闪烁。

C15为助推速度参数,默认值为6。设置范围4-6,短按△键(UP)或☑ 键(DOWN)选择。

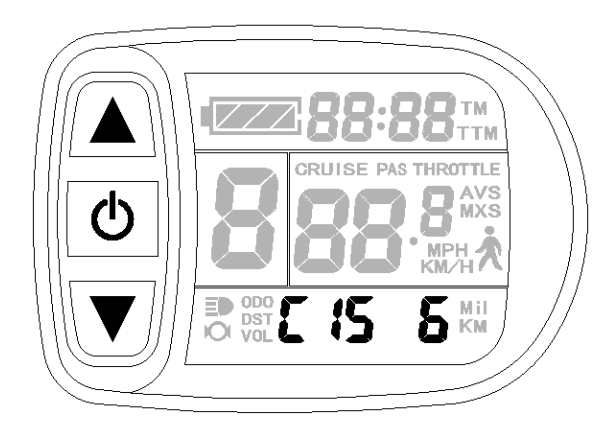

C15参数定义表:

| C15值 | 助推速度    |
|------|---------|
| 4    | 助推4Km/H |
| 5    | 助推5Km/H |
| 6    | 助推6Km/H |

C15参数设置完成,短按 2 键 (SW),仪表再次进入C1参数设置界面。
或长按 2 键 (SW)约2秒钟,保存设定值并退出C参数设置环境,返回显示界面一。或者再同时按 2 键 (UP)和 2 键 (DOWN),进入L参数设置。
○ 退出参数设置

当每项设置完成后,如果长按**●**键(SW)约2秒钟,均可退出设置 环境并保存设定值,返回显示界面一。

在每项参数设置界面下,如果时间超过1分钟未对仪表实施按钮操 作,仪表将自动返回显示界面一,本次设定值无效。

#### L参数设置

C15参数设置完成,C15参数停止闪烁。在停止闪烁后1分钟内,同时按▲键(UP)或▲键(DOWN)越10秒钟,进入L参数设置环境。

#### ○ L1参数设置

进入L参数,此时L1参数栏闪烁。设置范围0-3,短按▲键(UP) 或▲键(DOWN)选择。

L1 参数适用于自动欠压控制器。出厂 L1 默认 0。

1.1 L1=0,自动欠压控制器,可以根据电池电压自动选定欠压值。

1.2 L1=1, 自动欠压控制器的欠压值被强制确认为 20V。

1.3 L1=2, 自动欠压控制器的欠压值被强制确认为 30V。

1.4 L1=3, 自动欠压控制器的欠压值被强制确认为 40V。

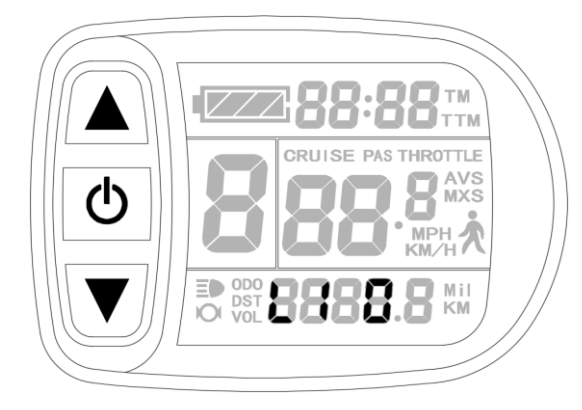

L1参数设置完成,短按 2 键(SW),进入L2参数设置界面。

○ L2参数设置

进入L2参数设置界面,L2参数栏闪烁。设置范围0-1,短按▲键 (UP)或▲键(DOWN)选择。

L2参数适用于超高速电机控制器。出厂L2默认0。

参数 P1 参数大于 255 时, 启用 L2 参数。结合 P1 使用

L2=0, P1参数设定为计算值。

L2=1, P1 参数设定为计算值的 1/2。

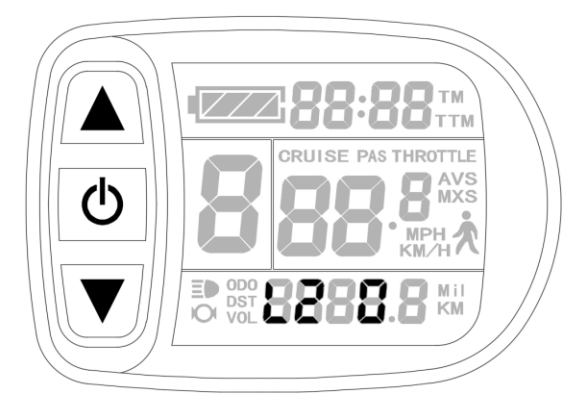

L2 参数设置完成,短按 2 键(SW),进入 L3 参数设置界面。

○ L3 参数设置

进入L3参数设置界面,L3参数栏闪烁。设置范围0-1,短按▲键 (UP)或▲键(DOWN)选择。

L3 参数适用于双模控制器。出厂L3 默认1。

L3=0, 控制器仅在电机霍尔出现故障时启用无霍尔模式。

L3=1,双模控制器根据系统优化选择运行模式。

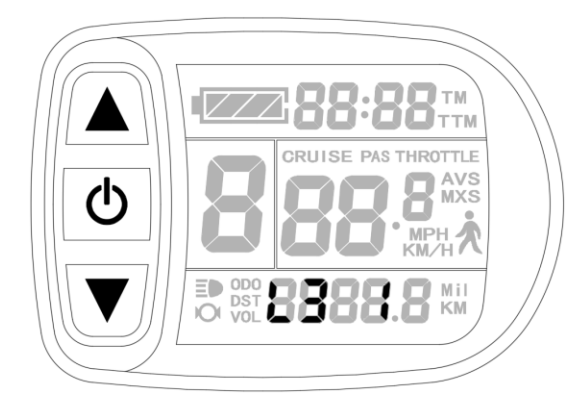

L3参数设置完成,短按 2 键(SW),数值停止闪烁,长按 2 键(SW) 约2秒钟,退出设置环境并保存设定值,返回显示界面一

○ 退出参数设置

当每项设置完成后,如果长按**D**键(SW)约2秒钟,均可退出设置 环境并保存设定值,返回显示界面一。

在每项参数设置界面下,如果时间超过1分钟未对仪表实施按钮操 作,仪表将自动返回显示界面一,本次设定值无效。

#### 参数复制

将本公司生产的任意一台KT-LCD5型仪表根据需要设定好各项参数(包括常规项目参数、P参数、C参数和L参数),并按"C11仪表属性设置"的方法将仪表设置成为一台数据源。

按图所示,用专用连接线将待拷贝LCD5型仪表与之正确连接。

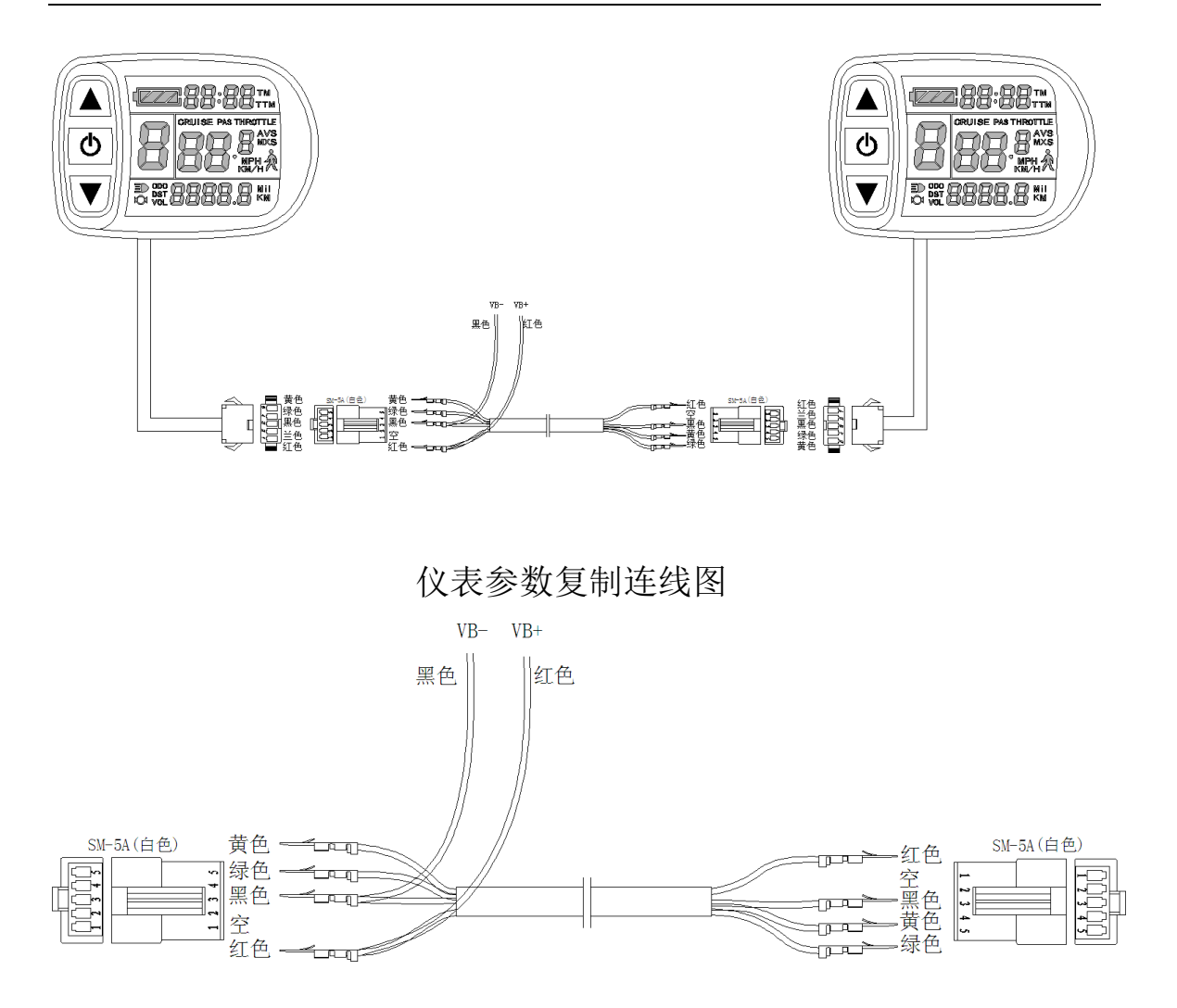

专用连接线

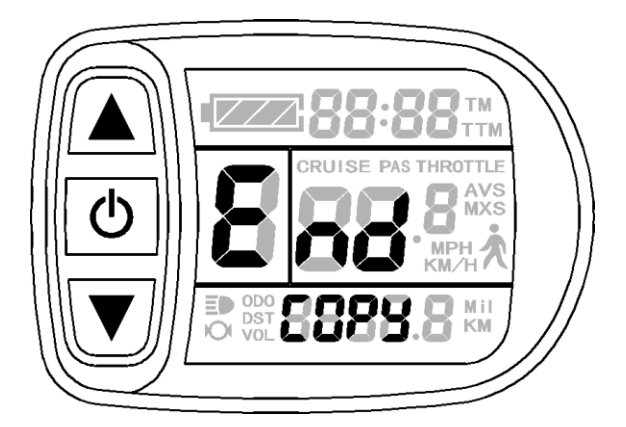

完成参数复制界面

**务必注意: C9** 开机密码和 C11 仪表属性二项不能复制。此外, LCD5 型仪表只能复制同类型仪表参数。

# 用户设置注意事项

进入用户设置环境后,如果时间超过1分钟未对仪表实施按钮操 作,仪表将自动退出设置环境,本次设定值无效。

仪表出厂参数的设置值和默认值可根据用户的要求而设定,在调整仪表参数时,采用 **"C10 自动恢复出厂设置"**的方法恢复。

所有特殊功能控制器,力矩控制器,参数功能以实际测试为准。

### 版本信息

KT\_LCD5\_V3.1

2023 年 8 月 11 日发布